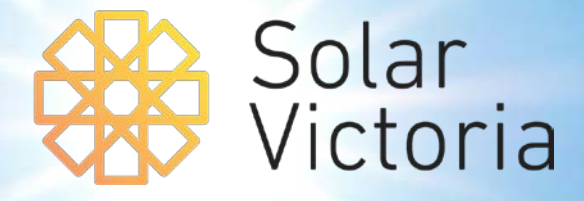

# Solar Victoria Portal Customer User Guide

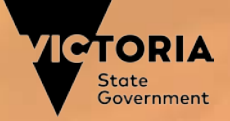

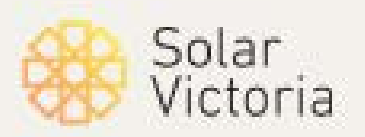

SVP

1. Check the eligibility criteria and what documents you need, then click 'apply now'

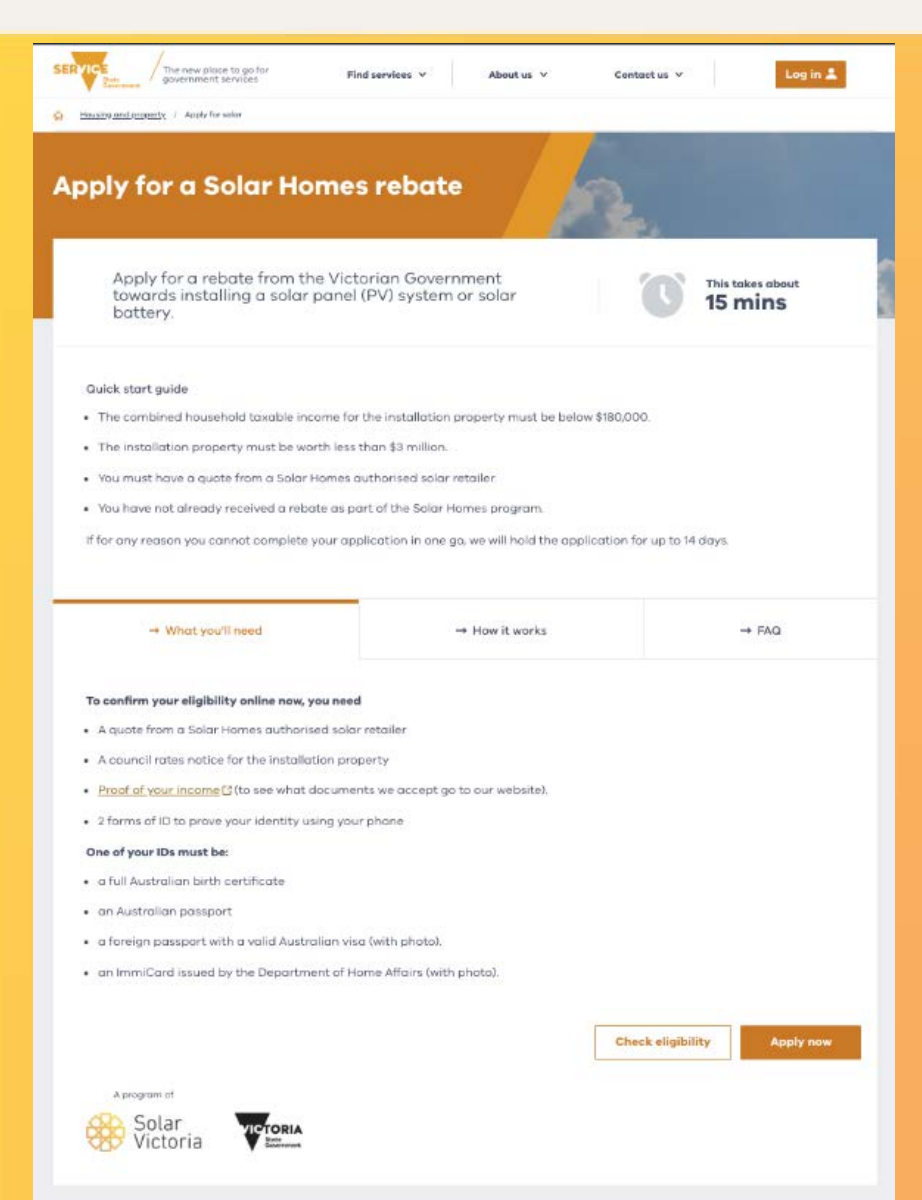

SVP

2. Enter your email and mobile number

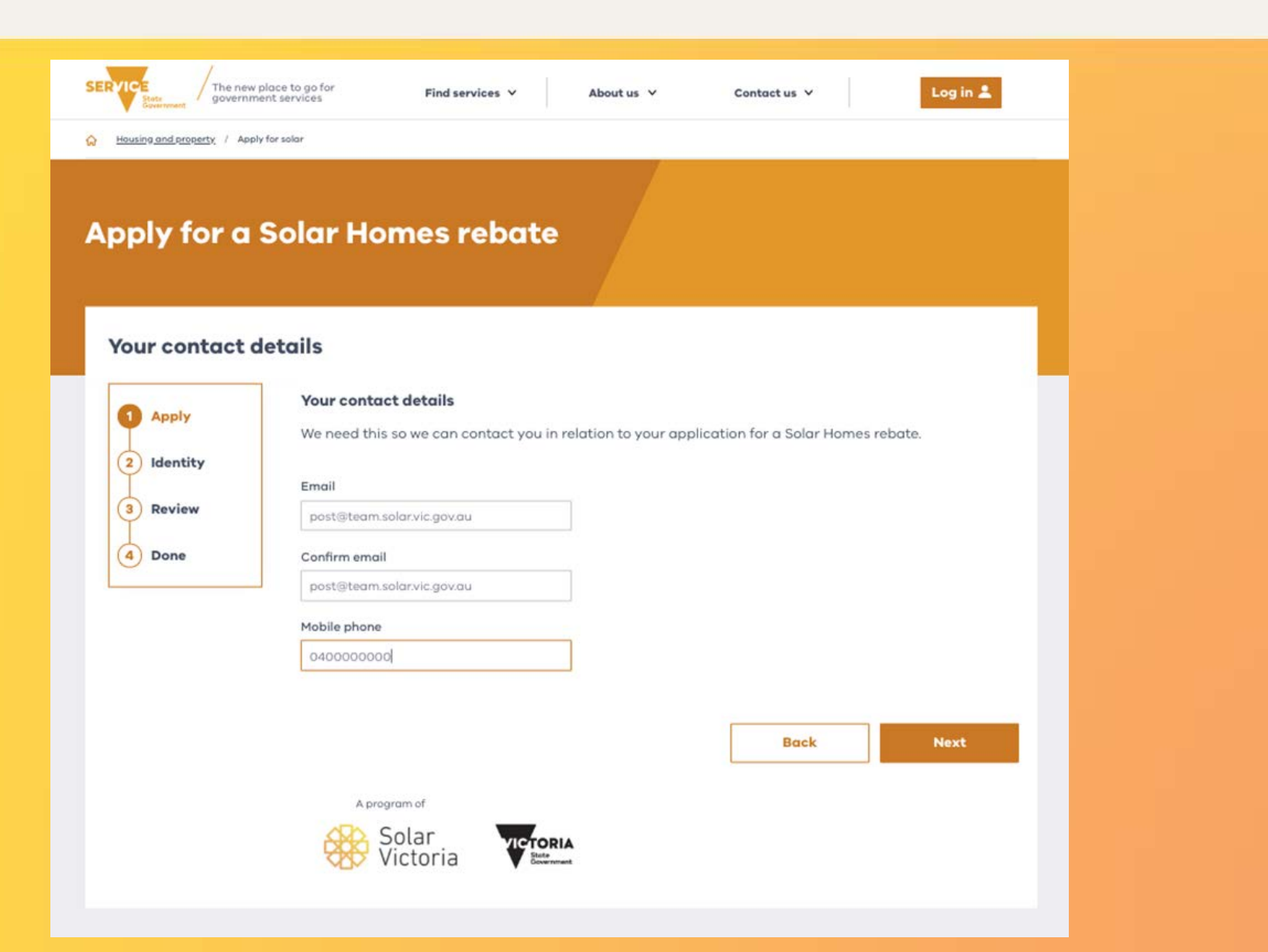

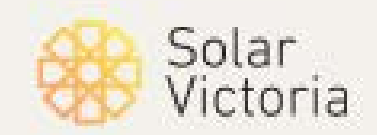

SVP

3. Search for your retailer, enter the quote number from their quote, and enter the total installation cost

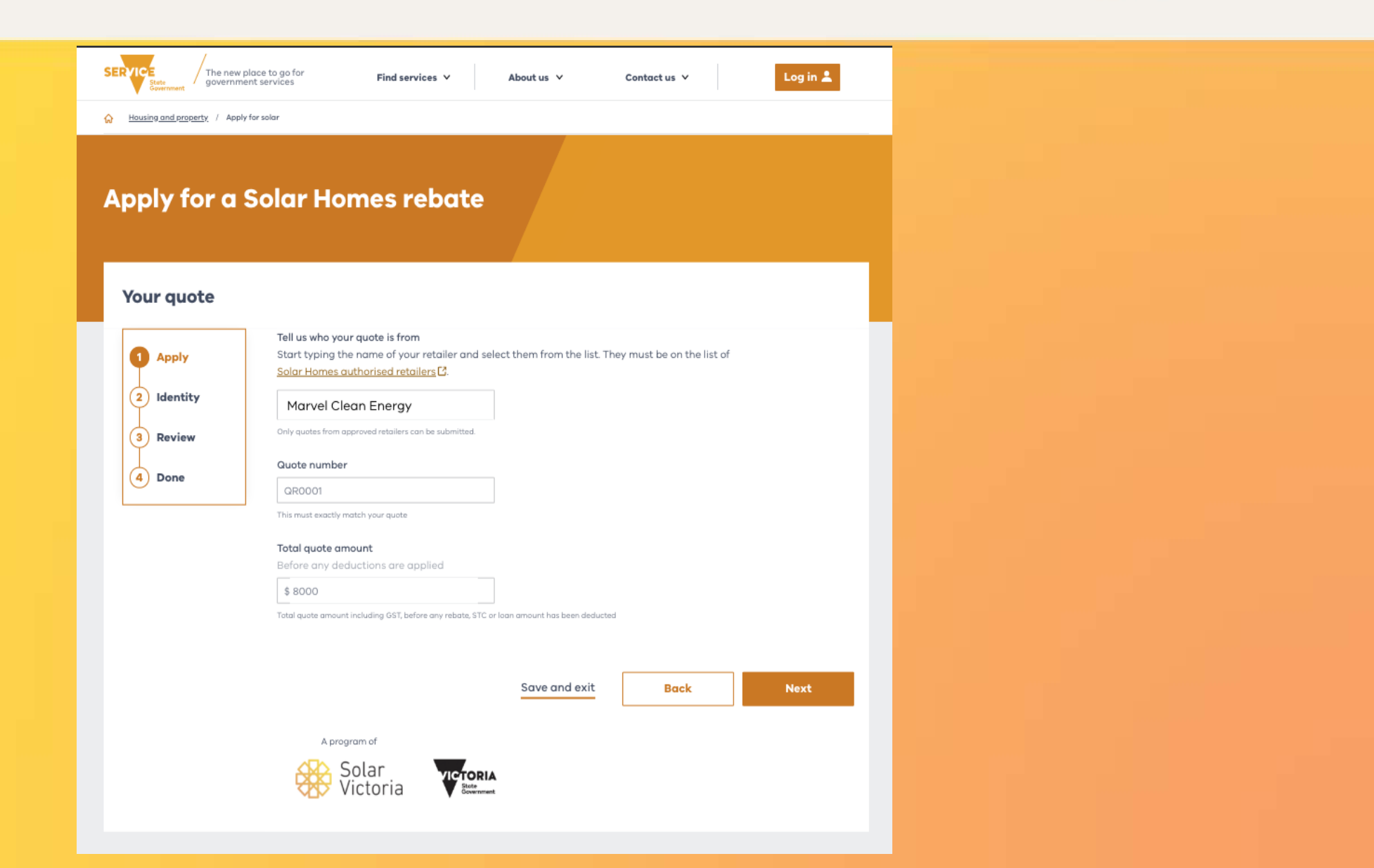

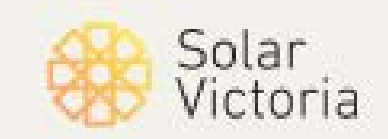

SVP

4. Confirm that we've matched your details against the correct quote

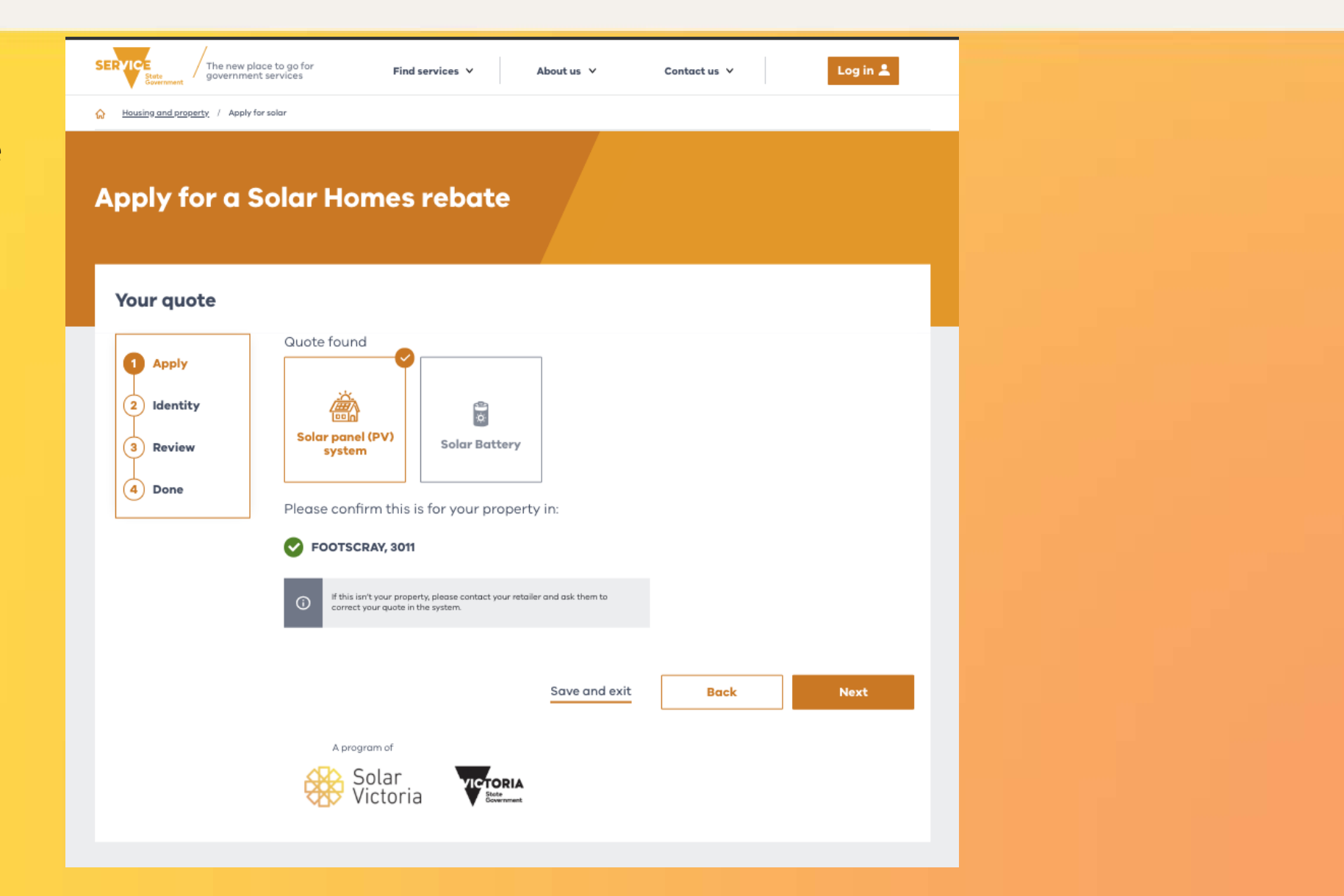

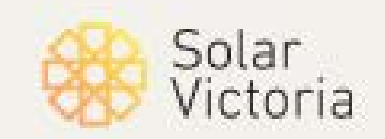

SVP

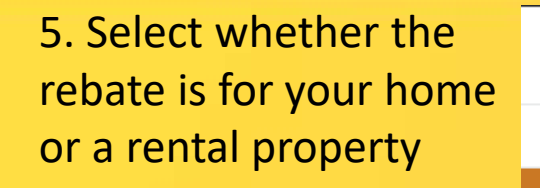

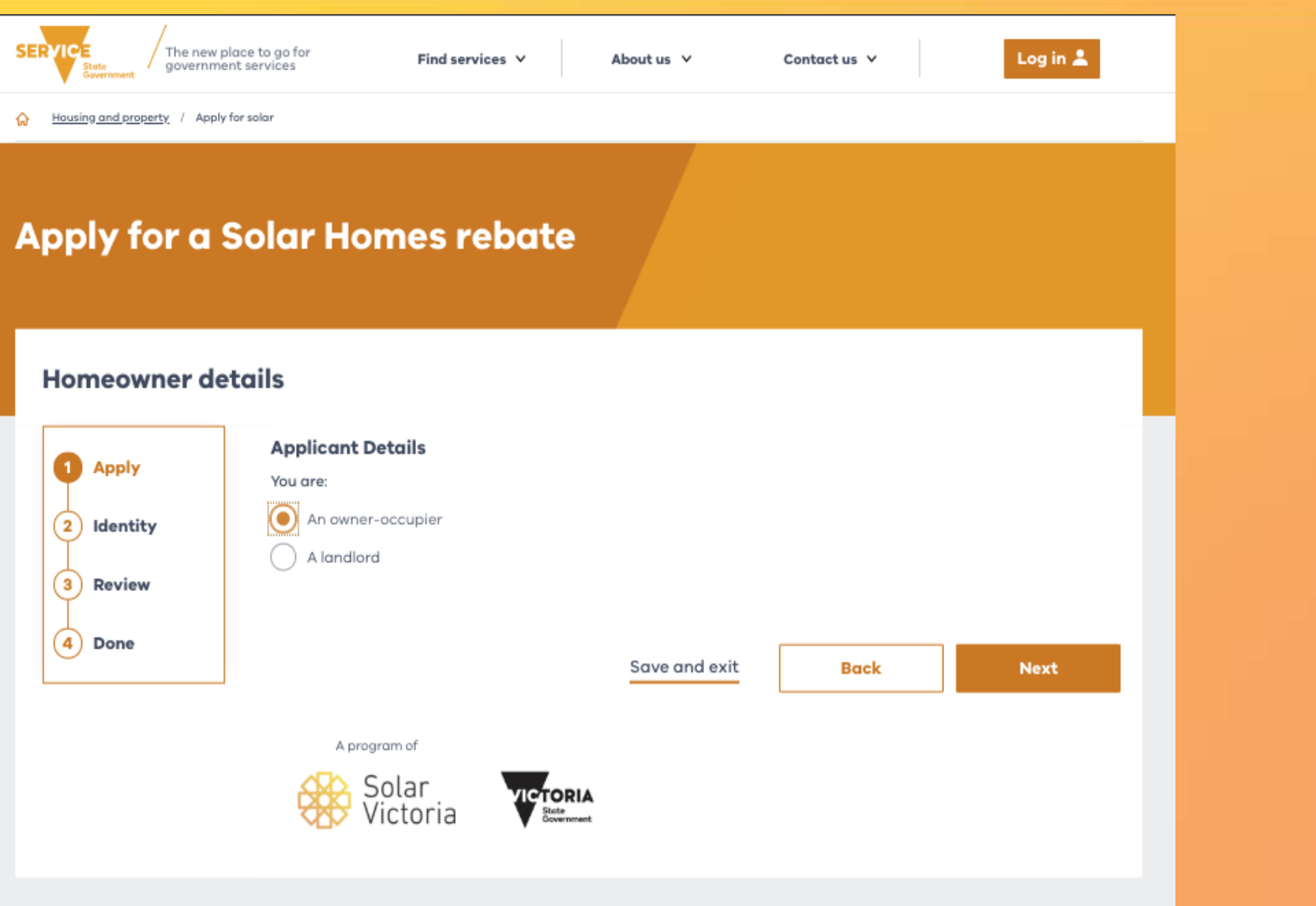

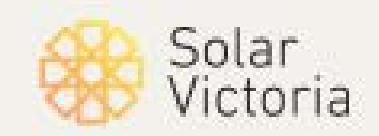

SVP

6. Upload your council rates notice to confirm property ownership

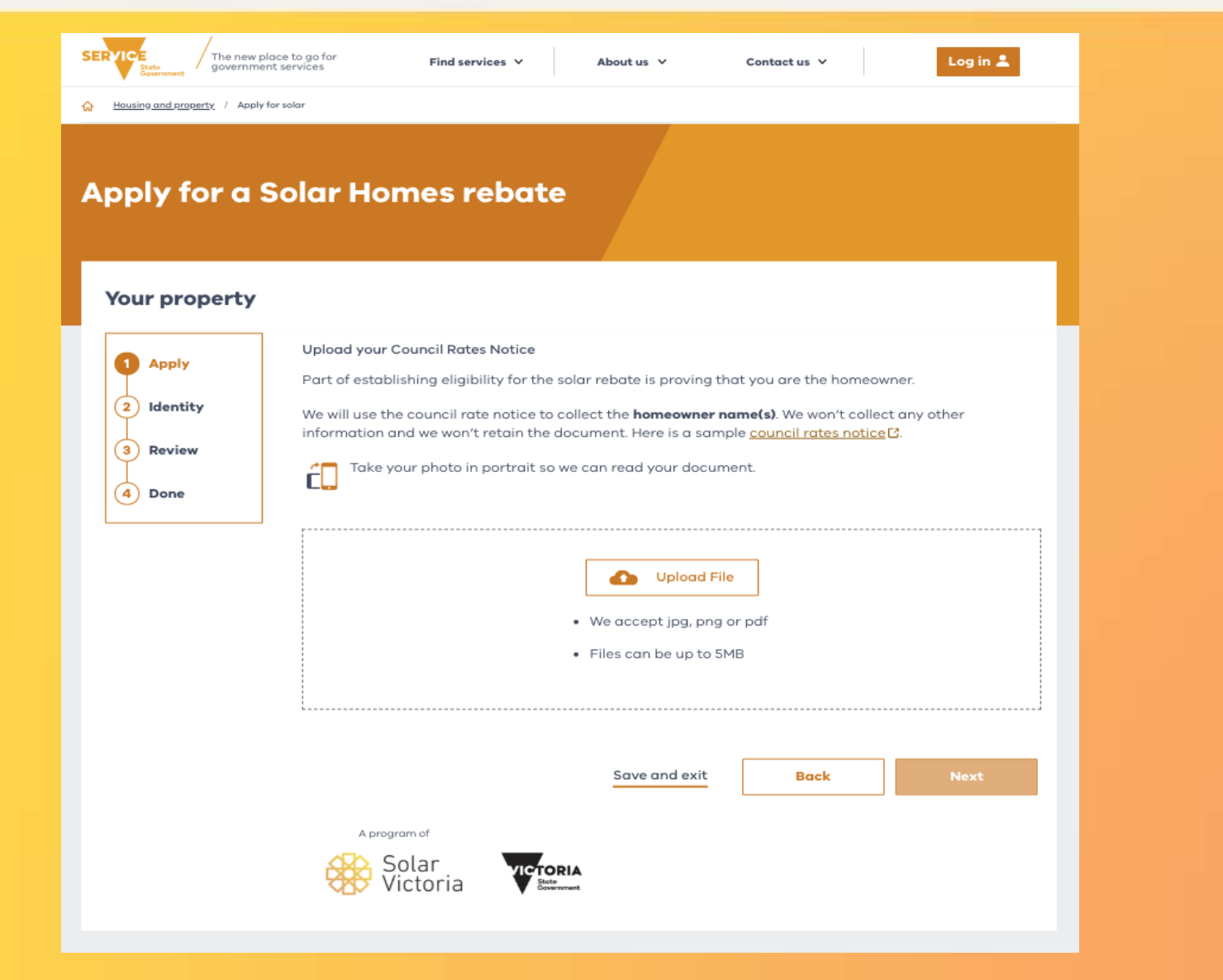

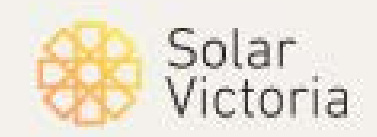

SVP

7. See if you qualify for a loan

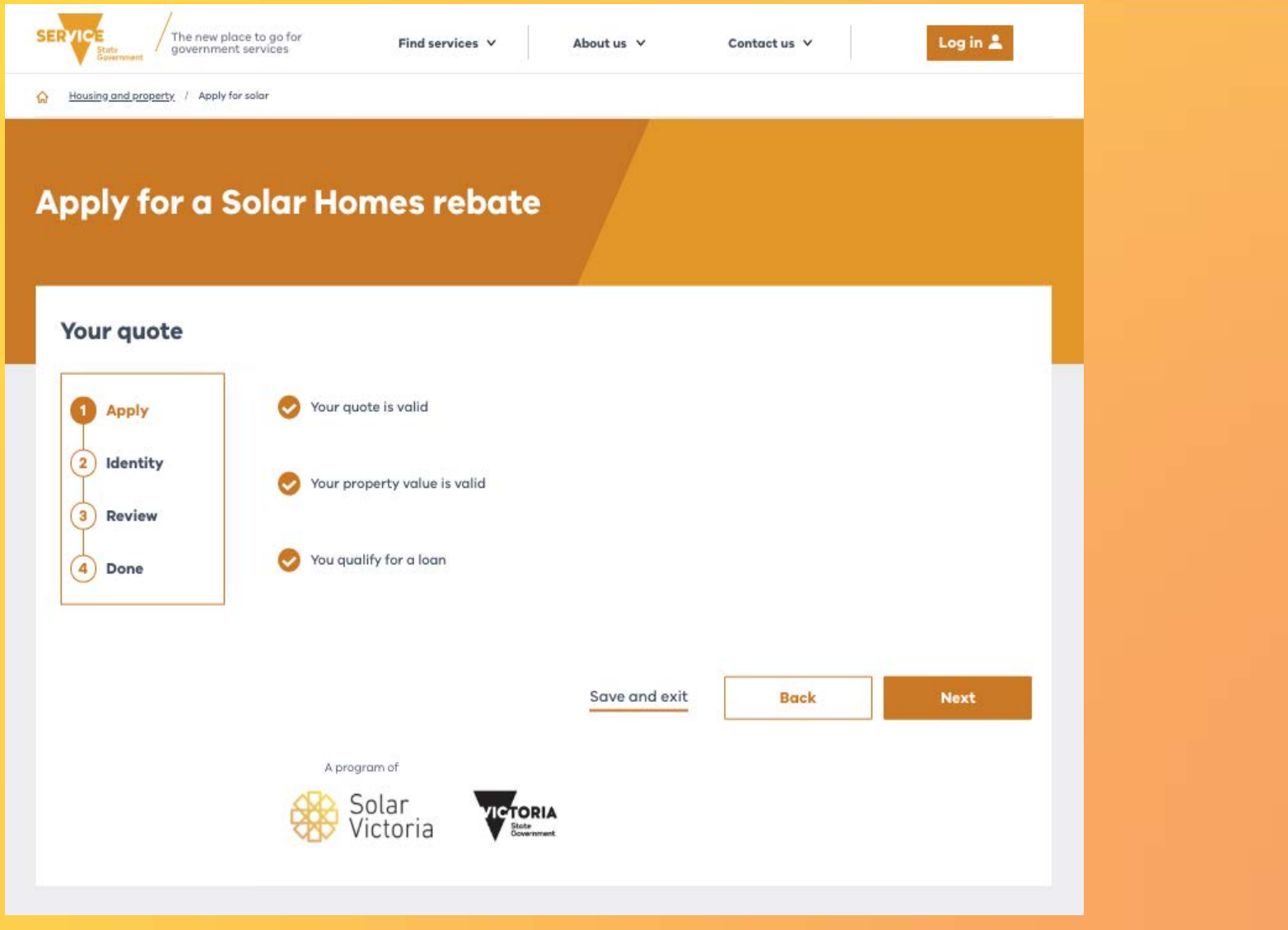

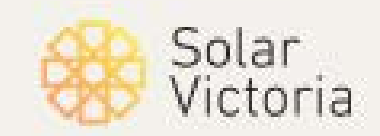

SVP

- 8. Enter the following information for all property owners:
- Name
- Date of birth
- Proof of income.

Then confirm you have not applied for a rebate for this property before.

| eowner details |                                                                                                    |  |
|----------------|----------------------------------------------------------------------------------------------------|--|
| r.             | To make sure your income meets eligibility for the program we need to see proof of income for each<br>homeowner.                                                                                                    |  |
| ity<br>w       | Homeowner     Family Name                                                                                                    |  |
|                | Smith<br>Given Names<br>John                                                                                                    |  |
|                | Date of birth<br>11 11 1920                                                                                                    |  |
|                | I haven't participated in the Victorian Government's Solar Homes program before. Please select the statement that best fits you:                                                                                                    |  |
|                | I receive income from employment, personal investments or trusts     or     I receive income from employment, personal investments or trusts     or     I receive aumit prictanoversationalica តិពិពិតារខត្ថបានអន្លៃទ គឺមិកានសុបានន៍ថាកេពុហ៊មិននេះទោះបារកក     or     I receive all my income from Breardsmess-66 Sateran Alfevenued by ATO to submit a tax return |  |
|                | Upload a Notice Of Assessment from one of the last two tax years<br>This comes from the ATO. You'll be able to find it by logging in to myGov. Here is a sample<br>notice of assessment C.                                                                                                    |  |
|                | We will use the document to collect your <b>full name, tax year</b> and <b>taxable income</b> . We won't collect any other information and we won't retain the document                                                                                                    |  |
|                | Take your photo in portrait so we can read your document.                                                                                                    |  |
|                | Upload File                                                                                                    |  |
|                | <ul> <li>We accept jpg, png or pdf</li> <li>Files can be up to 5MB</li> </ul>                                                                                                    |  |
|                | Save and exit Back Next                                                                                                    |  |

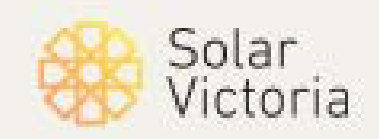

SVP

9. If you're eligible for a loan, read over the details and decide whether you wish to receive one

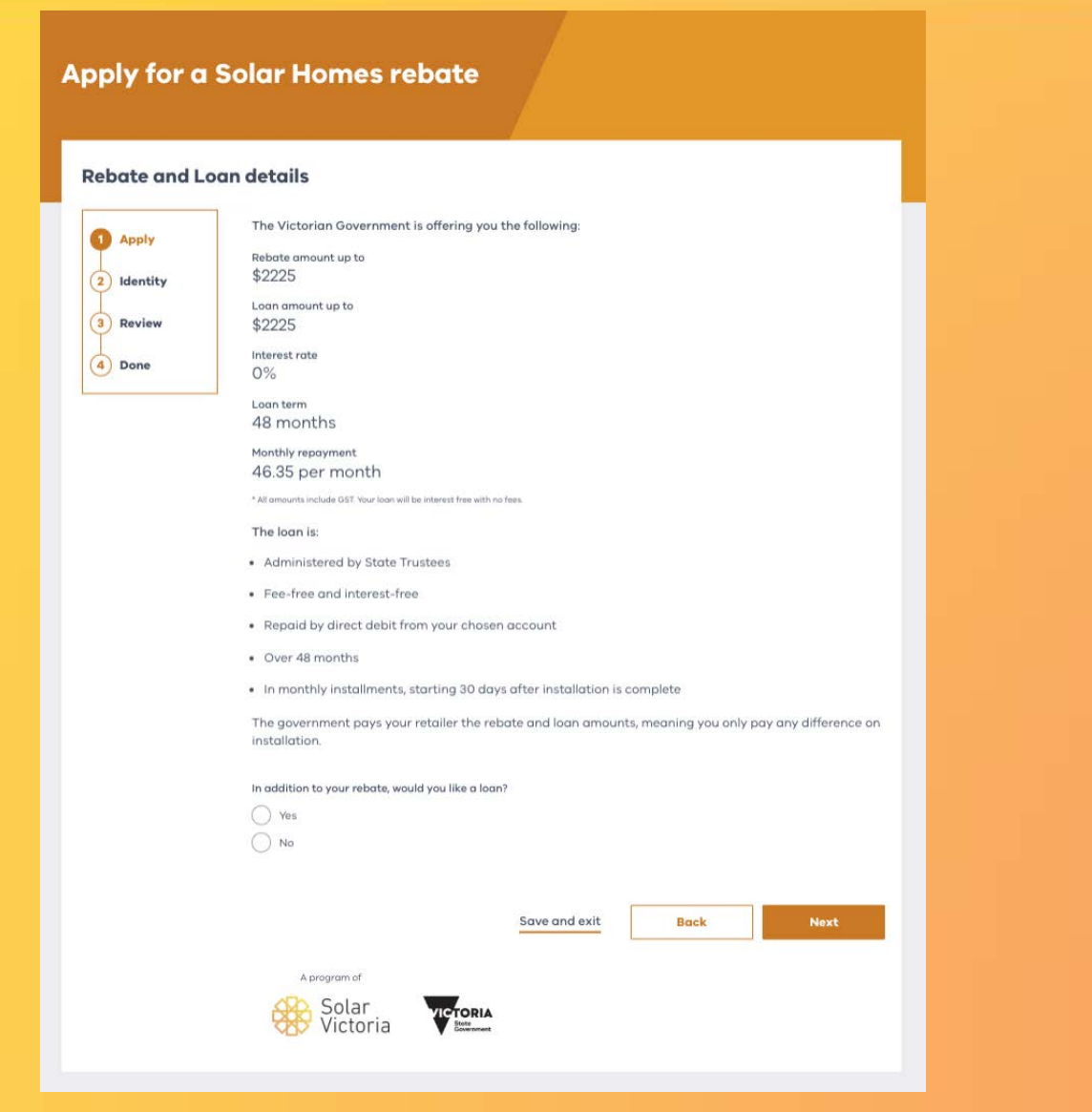

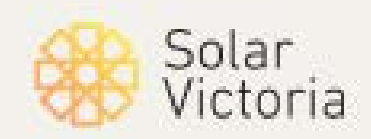

SVP

10. Read the loan terms and conditions, then confirm that you agree with them

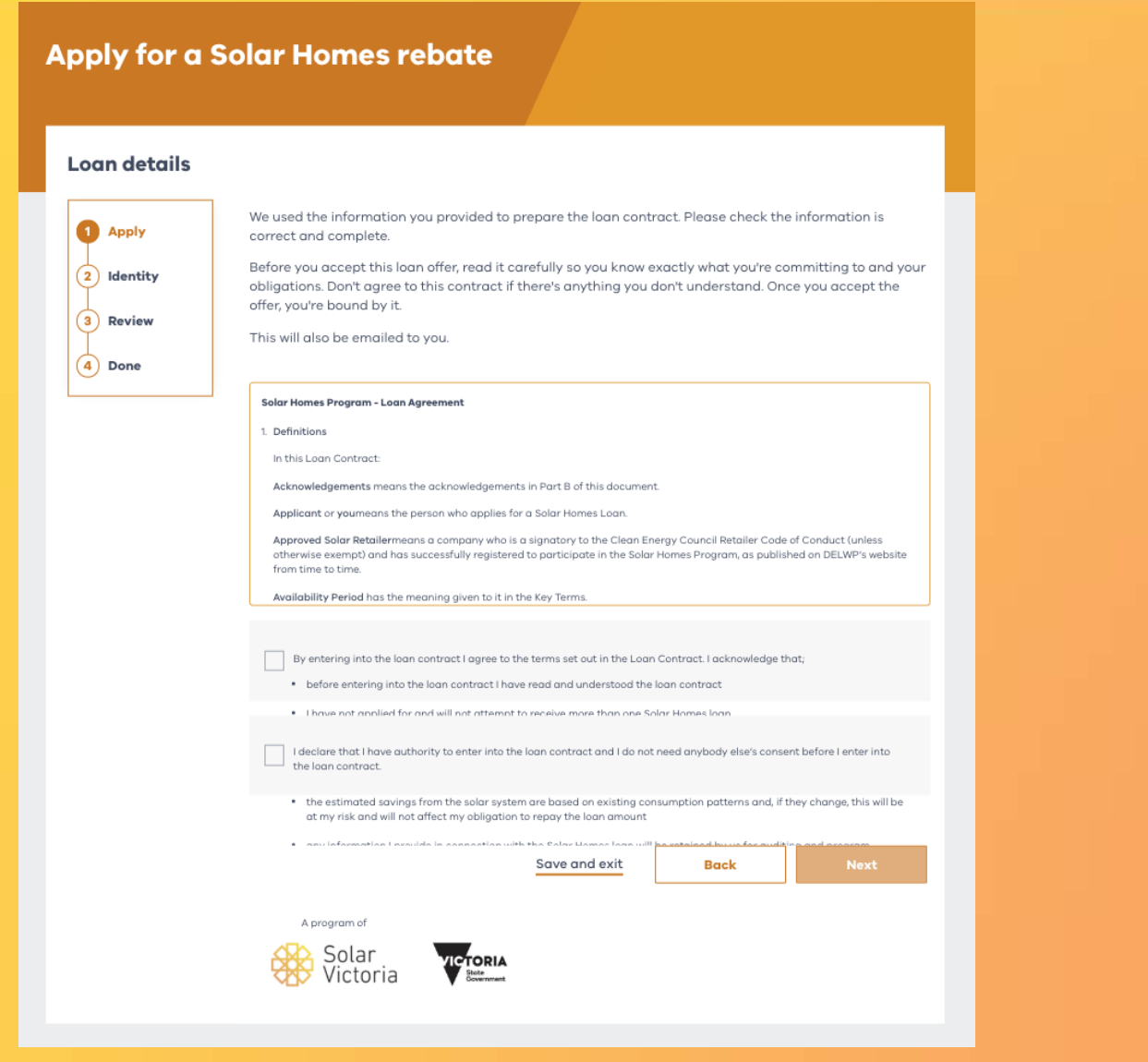

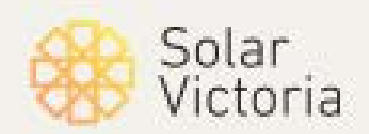

SVP

11. Enter the details for the bank account that you want to pay back the loan from

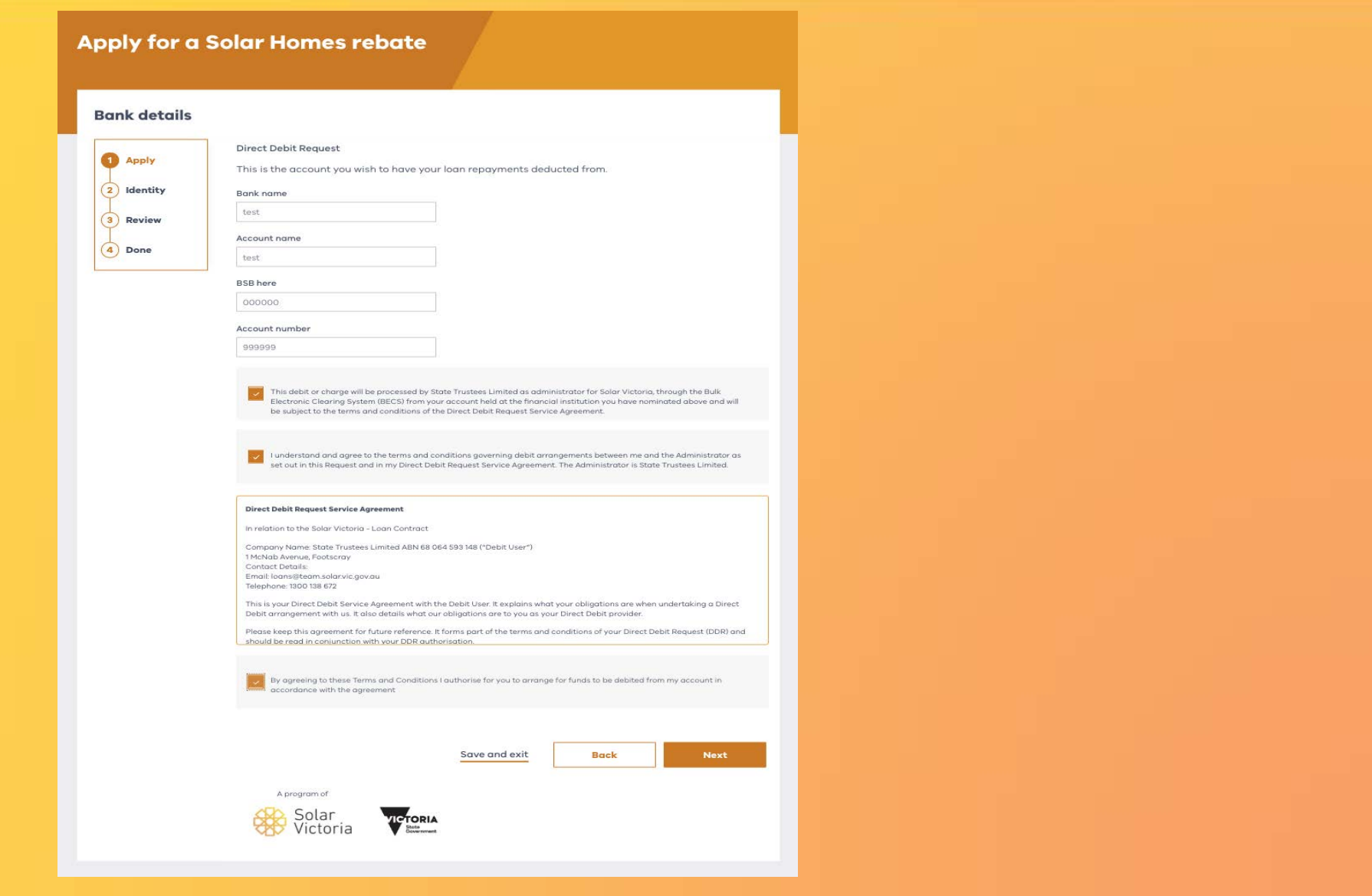

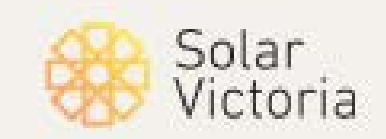

SVP

12. If you have your identity documents on hand, you can begin confirming your identity

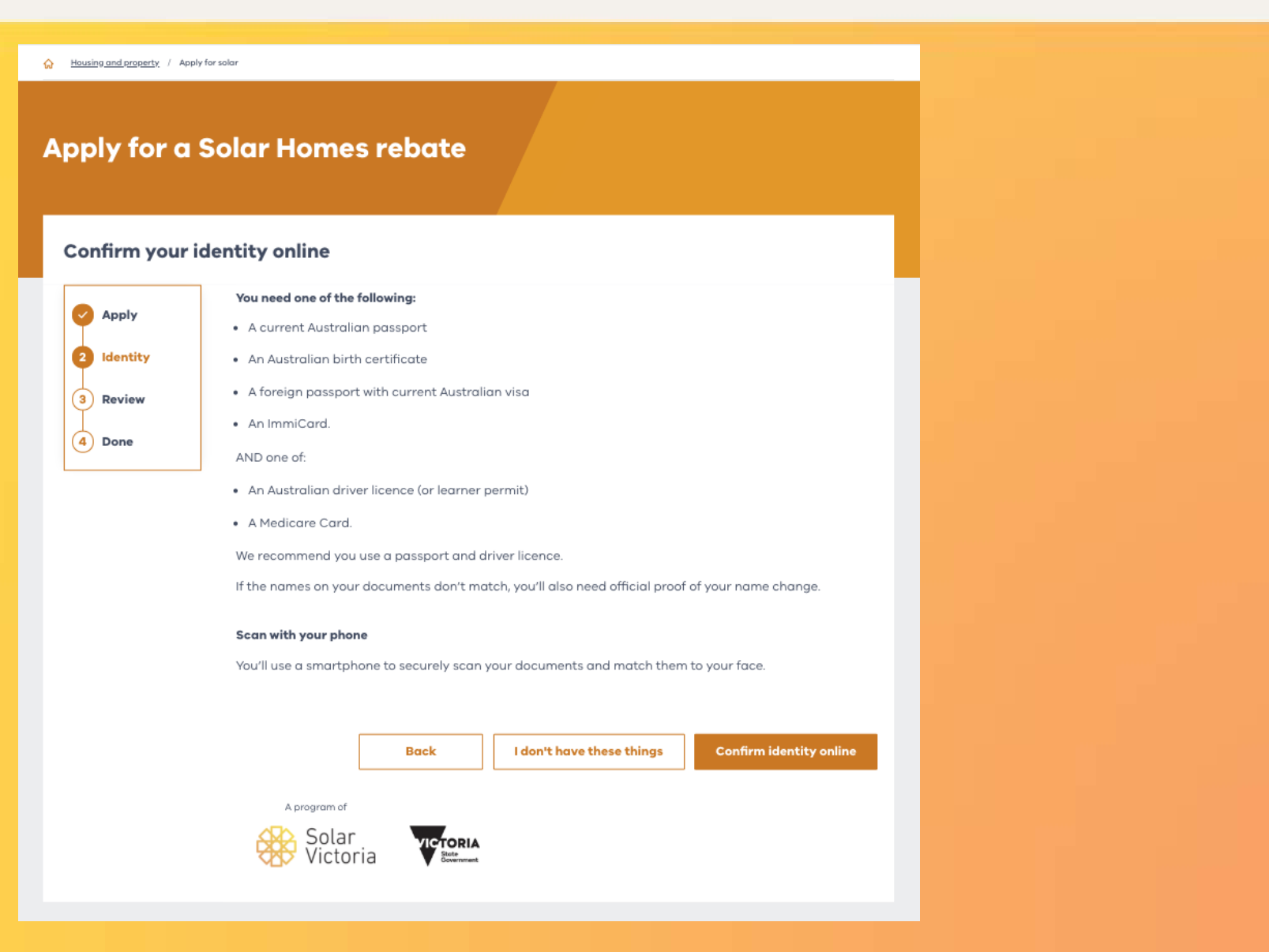

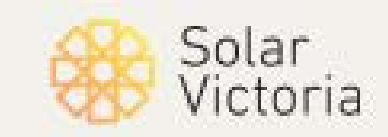

SVP

13. Consent to let the portal determine if your phone can be used to confirm your identity

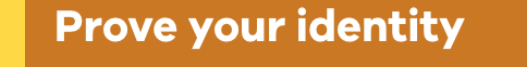

#### Your phone

First we need to make sure your phone is compatible.

To do this, we'll send you a link by SMS. Follow the link and software will automatically check your device.

#### Your consent

By continuing, you agree to let us check your phone's compatibility. We can't access the files or content on your phone.

#### Please enter your mobile number

Mobile number

Cancel

Send SMS

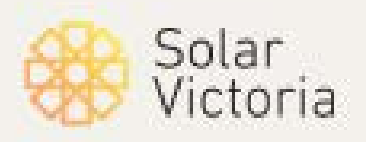

SVP

14. Review your details and click 'next'

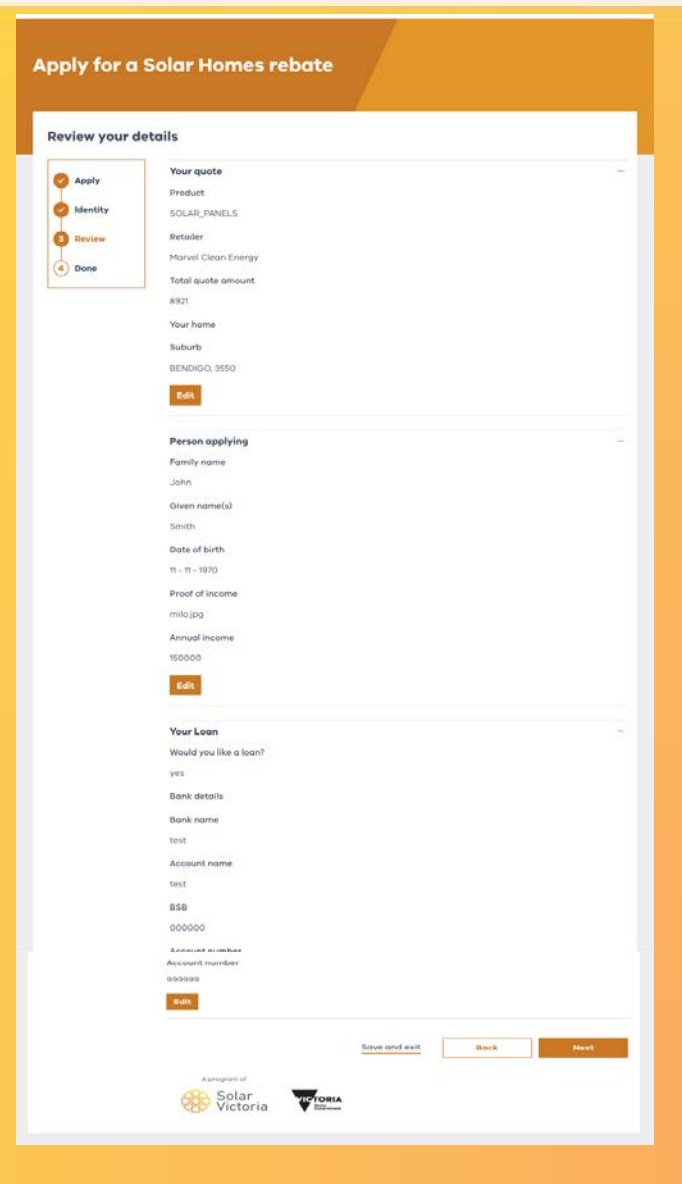

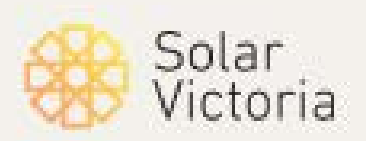

SVP

15. Consent to the program terms and conditions

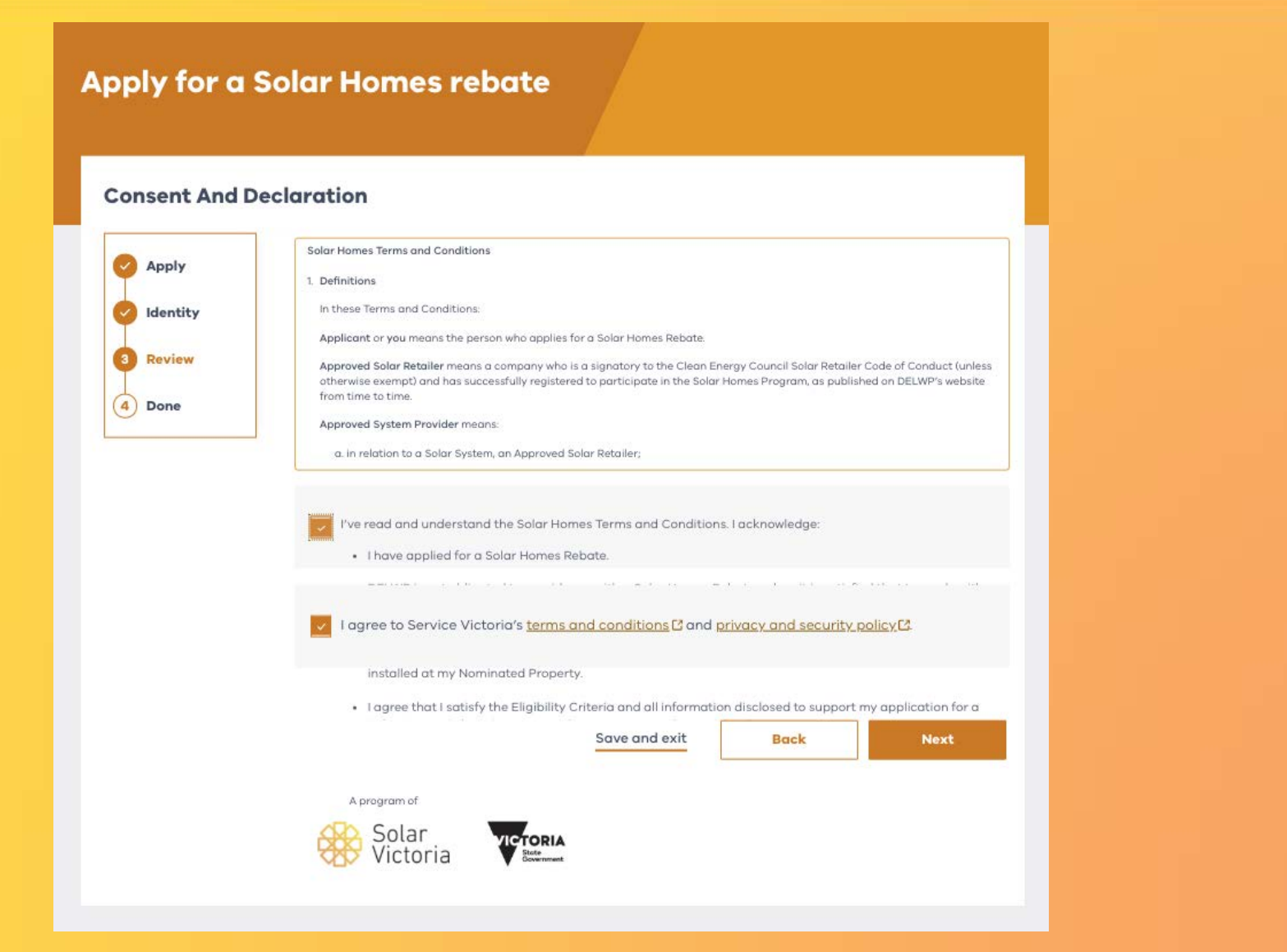

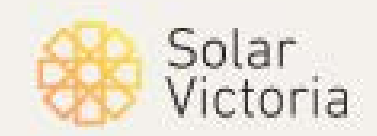